# Installera XAMPP på en Mac (2020 edition)

- 1. Gå in på sidan <u>https://sourceforge.net/projects/xampp/files/</u>
- 2. Klicka där det står XAMPP Mac OS X

| Summary                                | Files                           | Reviews     | Support    | Wik    |
|----------------------------------------|---------------------------------|-------------|------------|--------|
| Download Late<br>xampp-osx-7.4.19-0-vr | est Version<br>n.dmg (376.7 MB) | Get Updates |            |        |
| Home                                   |                                 |             |            |        |
| Name 🖨                                 |                                 | 1           | Aodified ≑ | Size ≑ |
| XAMPP Mac OS X                         |                                 | 2           | 2021-05-11 |        |

3. Klicka på senaste versionen.

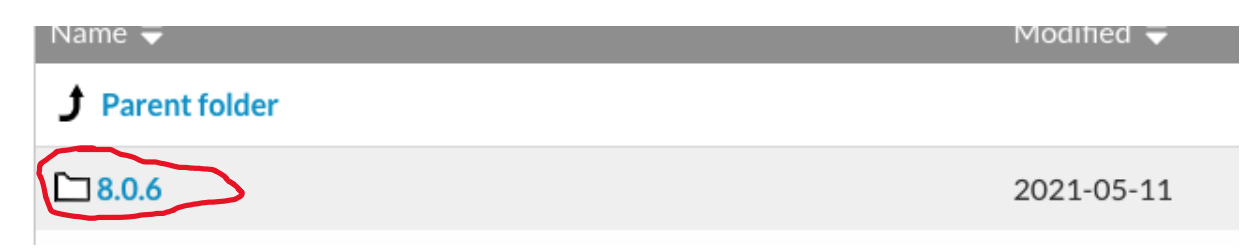

4. Välj den som slutar på installer.dmg

| <b>Parent folder</b>            |  |
|---------------------------------|--|
| xampp-osx-8.0.6-0-vm.dmg        |  |
| xampp-osx-8.0.6-0-installer.dmg |  |

5. Lägg filen bland Apparna och klicka sedan på Spara

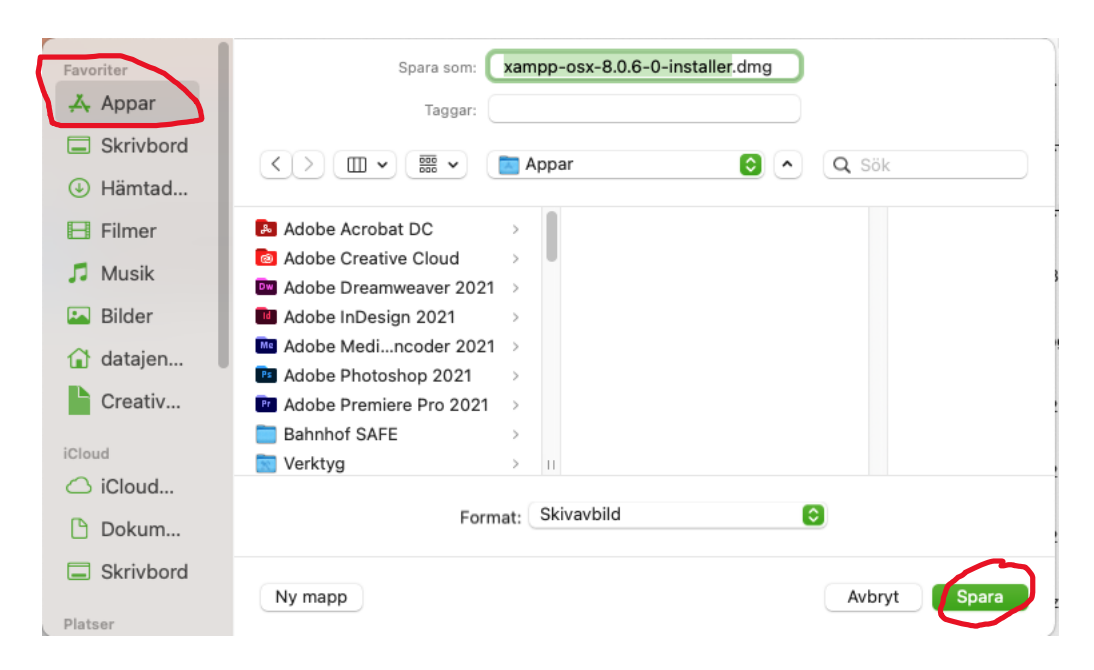

6. Dubbelklicka på den nedladdade filen.

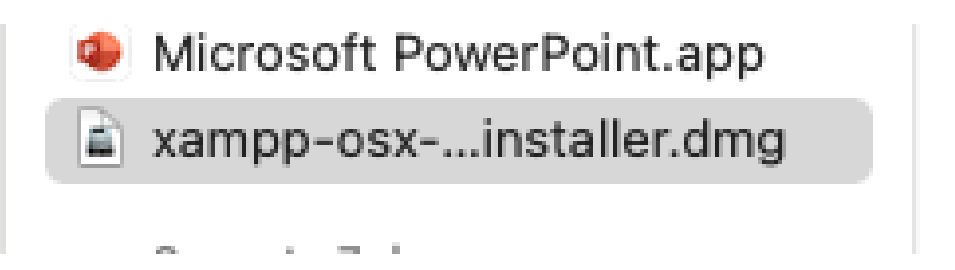

7. Dubbelklicka sedan på XAMPP.app

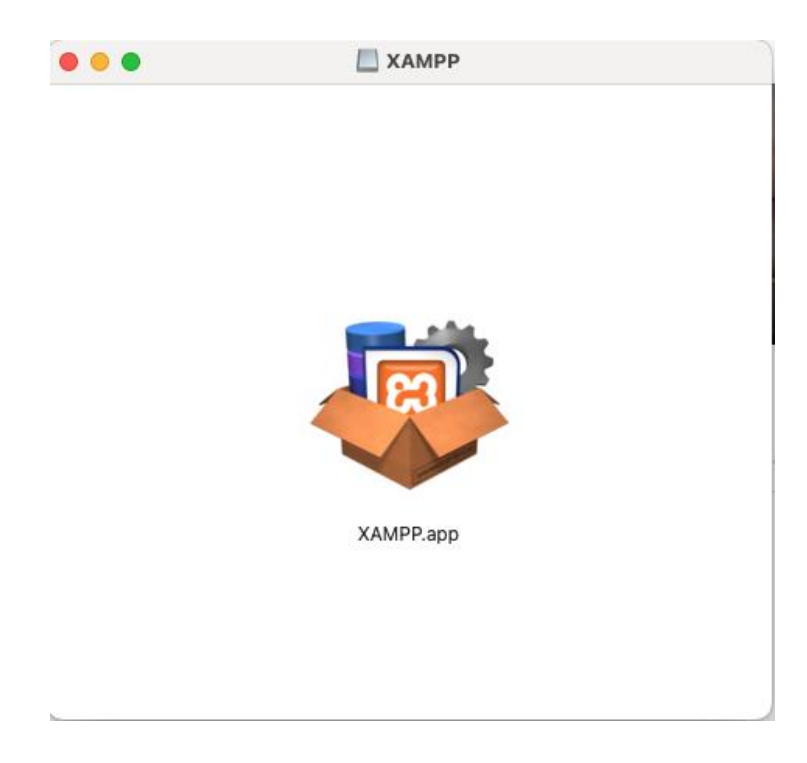

# 8. Välj Öppna

|                                    | 10                                                                              | ?                |
|------------------------------------|---------------------------------------------------------------------------------|------------------|
| "XAMPP.ap<br>d                     | p″ är en app som hämtats från i<br>u säker på att du vill öppna den?            | nternet. Är<br>? |
| Objektet finns p<br>Microsoft Edge | å skivavbilden "xampp-osx-8.0.6-0-ins                                           | staller.dmg".    |
| sourceforge.ne                     | nannade skivavbilden (dag kl. 15-02 ha<br>it. Apple sökte efter sabotageprogram | n<br>i det, men  |
| sourceforge.ne                     | öppna                                                                           | n<br>i det, men  |
| hittade inga                       | Öppna<br>Visa webbsida                                                          | m<br>i det, men  |
| hittade inga                       | Öppna<br>Visa webbsida<br>Avbryt                                                | m<br>i det, men  |

9. Skriv in ditt lösenord och klicka på OK.

| $\bigcirc$ | XAMPP vill göra    | ändringar.          |        |    |
|------------|--------------------|---------------------|--------|----|
| exec       | Ange ditt lösenord | för att tillåta det | ta.    |    |
|            | Användarnamn:      | Jenny Nodén         |        |    |
|            | Lösenord:          |                     |        |    |
|            |                    |                     |        |    |
|            |                    |                     | Avbryt | ОК |
|            |                    |                     |        |    |

## 10. Klicka på Next

|           | Setup                                               |
|-----------|-----------------------------------------------------|
|           | Setup - XAMPP<br>Welcome to the XAMPP Setup Wizard. |
| bitnami 🕖 |                                                     |
|           | Cancel < Back Next >                                |

11. Klicka ur XAMPP Developer Files och klicka sedan på Next

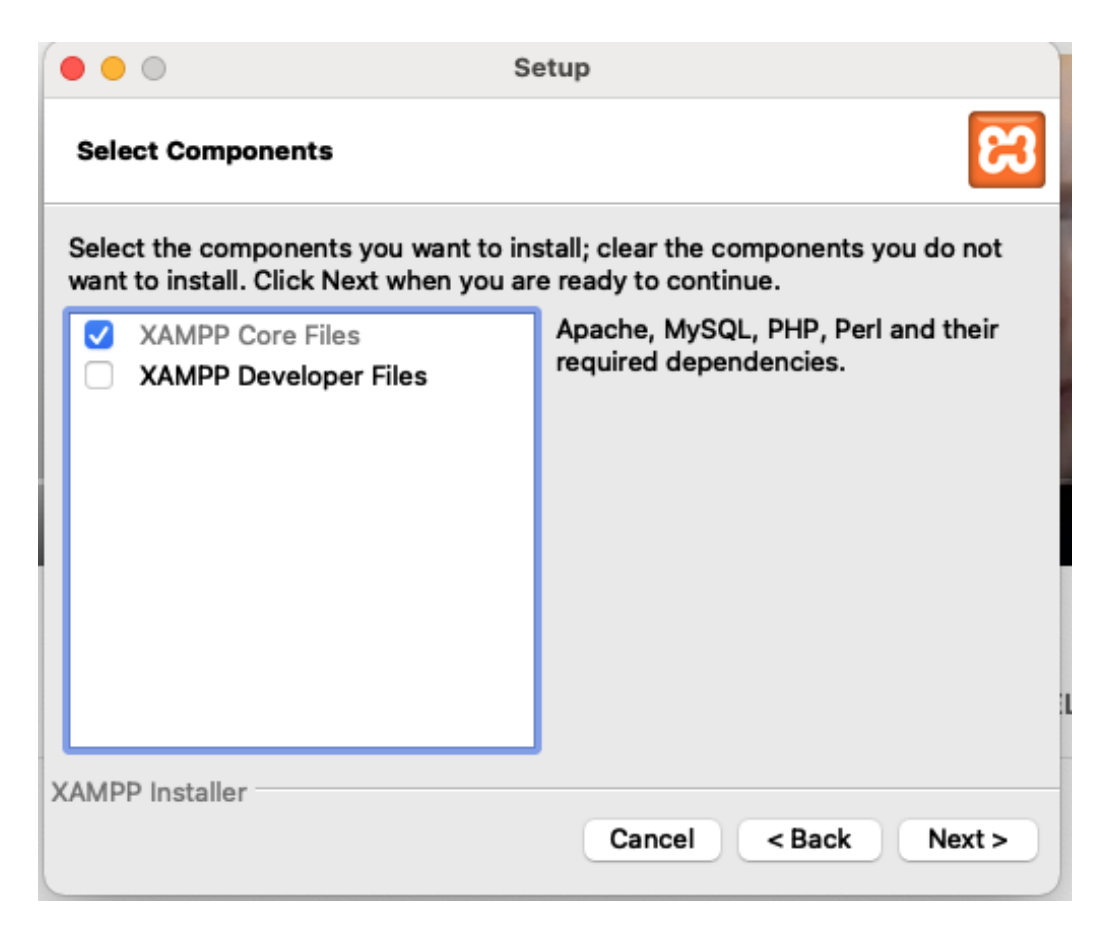

12. Sedan på Next igen och sedan på Next igen. (Man behöver inte ha Learn more about... ikryssad)

| ○ ○ ○ Setup                                    | Setup                                                                                                    |
|------------------------------------------------|----------------------------------------------------------------------------------------------------|
| Installation Directory                         | Bitnami for XAMPP                                                                                                    |
| XAMPP will be installed to /Applications/XAMPP | Bitnami for XAMPP provides free installers that can install Drupal, Joomlal, WordPress and many other popular open source apps on top of your existing XAMPP installation.   https://bitnami.com/xampp   Learn more about Bitnami for XAMPP |
| XAMPP Installer Cancel < Back Next >           | XAMPP Installer Cancel < Back Next >                                                                                                    |

13. Sedan Next en sista gång.

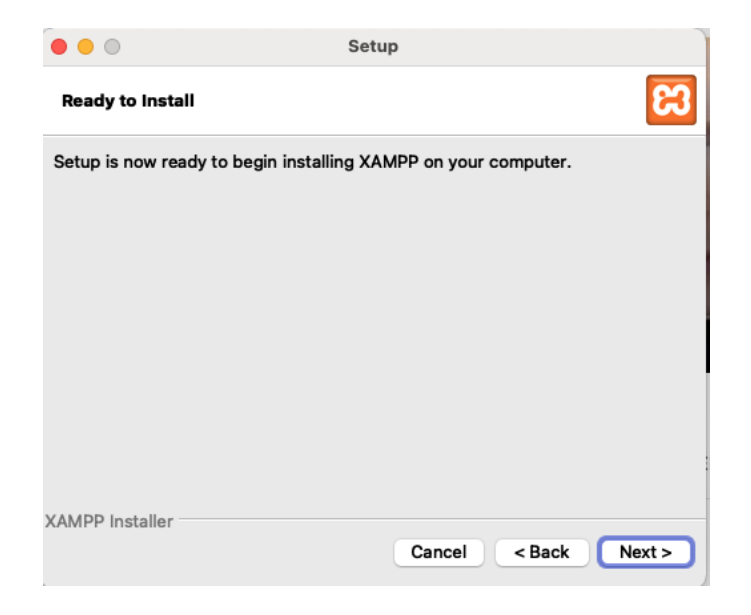

14. Nu håller den på att installeras.

| •••                                         | Setup                                                              |       |
|---------------------------------------------|--------------------------------------------------------------------|-------|
| Welcome<br>XAMPP is an ea<br>containing MyS | to XAMPP!<br>by to install Apache distribution<br>CL, PHP and Perl |       |
| Unpacking files                             | Installing                                                         |       |
| XAMPP Installer                             | Cancel < Back N                                                    | ext > |

## 15. Klicka sedan på Finish

|         | Setup                                                                                                    |
|---------|----------------------------------------------------------------------------------------------------|
|         | Completing the XAMPP Setup Wizard<br>Setup has finished installing XAMPP on your<br>computer.<br>✓ Launch XAMPP |
| bitnami |                                                                                                    |
|         | Cancel < Back Finish                                                                                            |

16. Gå till fliken Manage Servers

| 0               |           | XAMPP 8.0.6-0  | )             |           |
|-----------------|-----------|----------------|---------------|-----------|
|                 | Welcome   | Manage Servers | Server Events |           |
| Server          |           | Status         |               |           |
| MySQL Database  | Stopp     | ed             |               | Start     |
| ProFTPD         | Stopp     | ed             |               | Stop      |
| Apache Web Serv | er Runni  | ng             |               | Restart   |
|                 |           |                |               | Configure |
|                 |           |                |               |           |
|                 | Start All | Stop All       | Restart All   |           |

|                  | Welcome | Mana | age Servers | Serve | r Events |           |
|------------------|---------|------|-------------|-------|----------|-----------|
| Server           |         |      | Status      |       |          |           |
| MySQL Database   | Stop    | ped  |             |       |          | Start     |
| ProFTPD          | Stop    | ped  |             |       |          | Stop      |
| Apache Web Serve | r Runn  | ning |             |       |          | Restart   |
|                  |         |      |             |       |          | Configure |
|                  |         |      |             |       |          |           |
|                  |         |      |             |       |          |           |
|                  |         |      |             |       |          |           |
|                  |         |      |             |       |          |           |
|                  |         |      |             |       |          |           |
|                  |         |      |             |       |          |           |
|                  |         |      |             |       |          |           |
|                  |         |      |             |       |          |           |
|                  |         |      |             |       |          |           |
|                  |         |      |             |       |          |           |
|                  |         |      |             |       |          |           |
|                  |         |      |             |       |          |           |
|                  |         |      |             |       |          |           |
|                  |         |      |             |       |          |           |
|                  |         |      |             |       |          |           |

17. Markera MySQL Database och klicka på Start

18. Klicka sedan på Tillåt.

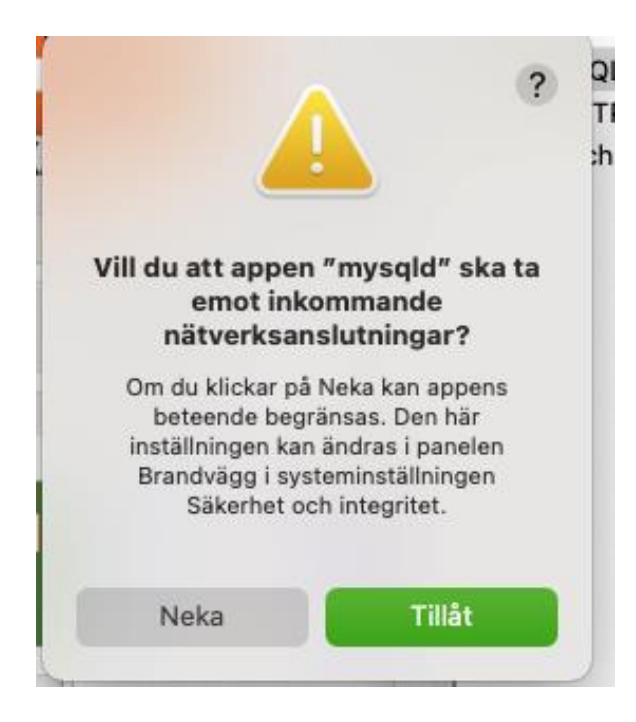

|   |                   | Welcom | ne     | Man | age Servers | Serve | er Events |           |
|---|-------------------|--------|--------|-----|-------------|-------|-----------|-----------|
|   | Server            |        |        |     | Status      |       | Ī         |           |
| Э | MySQL Database    | F      | Runnir | ng  |             |       |           | Start     |
|   | ProFTPD           | 5      | Stopp  | ed  |             |       |           | Stop      |
| 0 | Apache Web Server |        | Runnir | ng  |             |       |           | Restart   |
|   |                   |        |        |     |             |       |           | Configure |
|   |                   |        |        |     |             |       |           |           |
|   |                   |        |        |     |             |       |           |           |

19. Nu kan du se att både MySQL Database och Apache Web Server körs.

20. Kolla gärna om installationen har blivit rätt genom att skiva in localhost i webbläsaren. Kommer denna upp så har du gjort rätt.

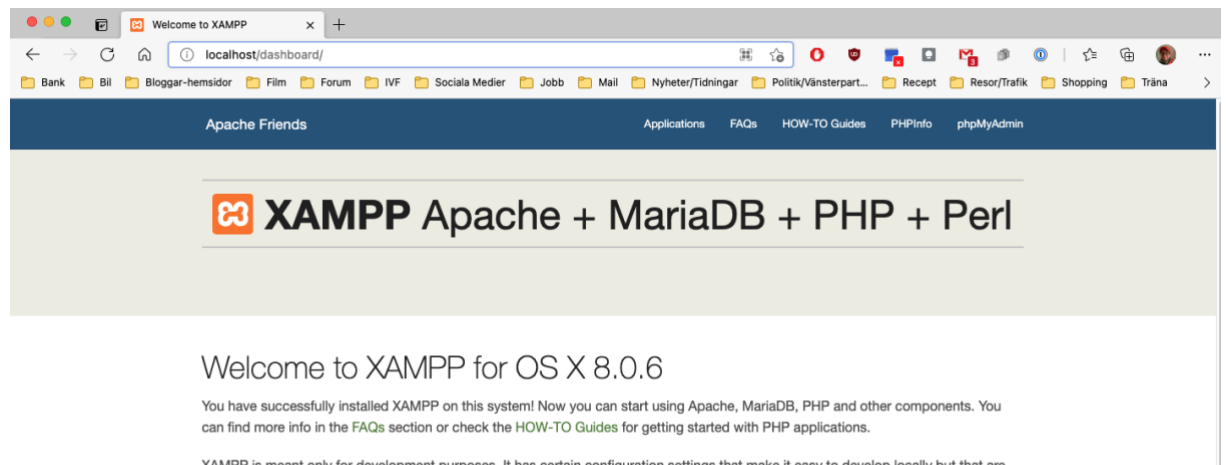

XAMPP is meant only for development purposes. It has certain configuration settings that make it easy to develop locally but that are insecure if you want to have your installation accessible to others. If you want have your XAMPP accessible from the internet, make sure you understand the implications and you checked the FAQs to learn how to protect your site. Alternatively you can use WAMP, För att komma åt confiq filen för Apache så markera du Apache Web server och sedan klickar på Configure.

| 0    |                  |           | XAMPP 8.0.6-0  | D     |           |           |
|------|------------------|-----------|----------------|-------|-----------|-----------|
|      |                  | Welcome   | Manage Servers | Serve | r Events  |           |
|      | Server           |           | Status         |       |           |           |
| 🖯 M; | ySQL Database    | Runn      | ing            |       |           | Start     |
| 😑 Pr | roFTPD           | Stop      | ped            |       |           | Stop      |
| 😑 Ap | pache Web Server | Runn      | ing            |       |           | Restart   |
|      |                  |           |                |       |           | Configure |
|      |                  |           |                |       |           |           |
|      |                  | Start All | Stop All       | Re    | start All |           |

Klicka sedan på Open Conf file och sedan på den andra rutan klickar du i YES.

| Configure Apache Web Server                                    |                                                                                                    |
|----------------------------------------------------------------|----------------------------------------------------------------------------------------------------|
| Port 80<br>Open Access Log<br>Open Error Log<br>Open Conf File | Manually editing the<br>configuration file is for advanced<br>users. An error in this file could<br>prevent the service form<br>running. Would you like to<br>continue? |
| Cancel OK                                                      | No Yes                                                                                                    |

För att komma åt phpMyAdmin så väljer du att fliken Welcome och sedan Go to Application

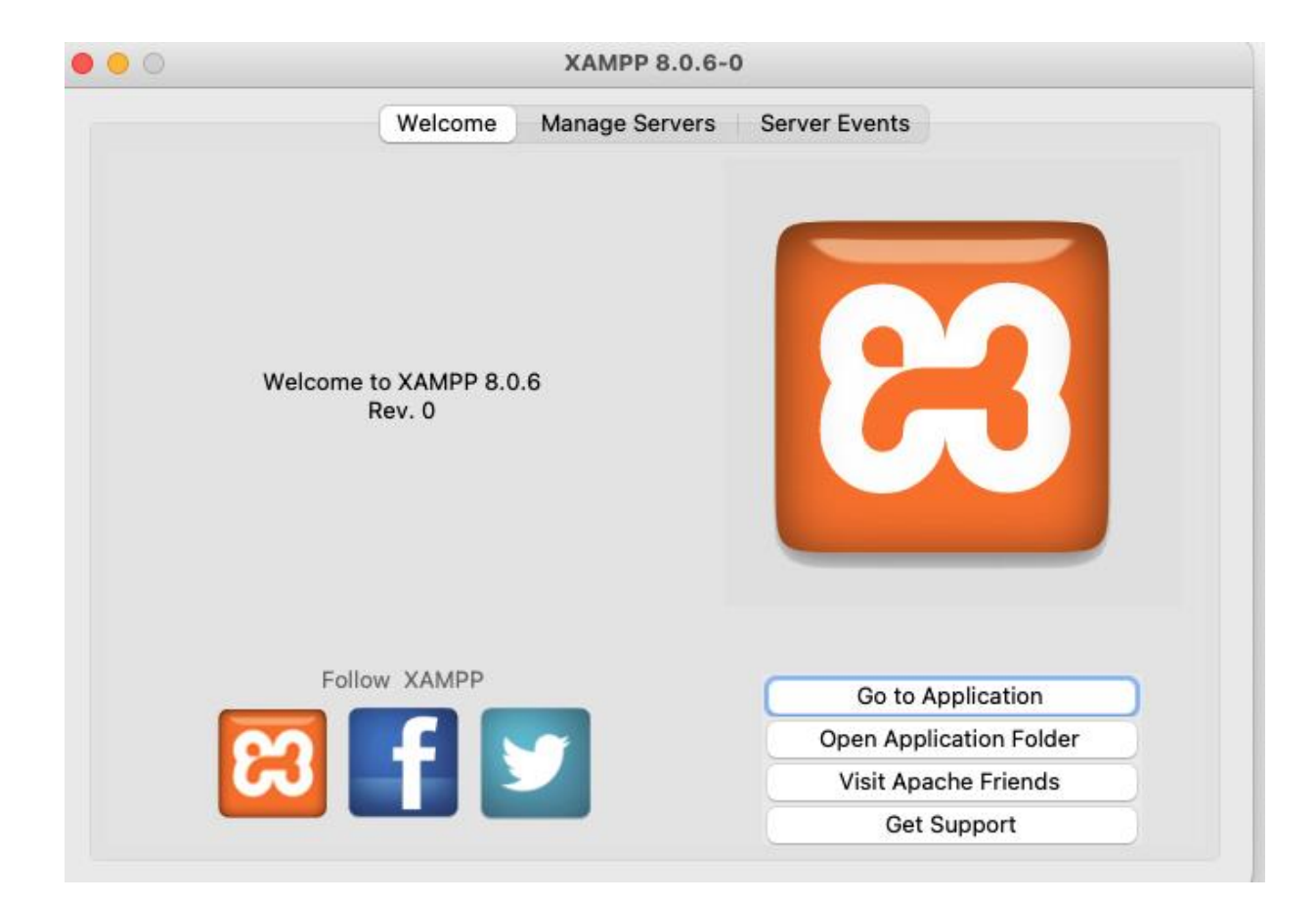

#### Klicka sedan på phpMyAdmin

|                      | III 5  | 60             | ø      | <b>r</b> . C | M 3      | ø          | 0   | €≣      | Ē   |
|----------------------|--------|----------------|--------|--------------|----------|------------|-----|---------|-----|
| 📋 Nyheter/Tidnin     | igar 📋 | Politik/Vänste | erpart | 📒 Recep      | ot 📒 Res | or/Trafik  | 🛅 S | hopping | 🛅 Т |
| Applications         | FAQs   | HOW-TO Guides  |        | PHPInfo      | phpM     | phpMyAdmin |     |         |     |
|                      |        |                |        |              |          |            |     |         |     |
| MariaDB + PHP + Perl |        |                |        |              |          |            |     |         |     |

#### Nu så är du inne i din phpmyadmin

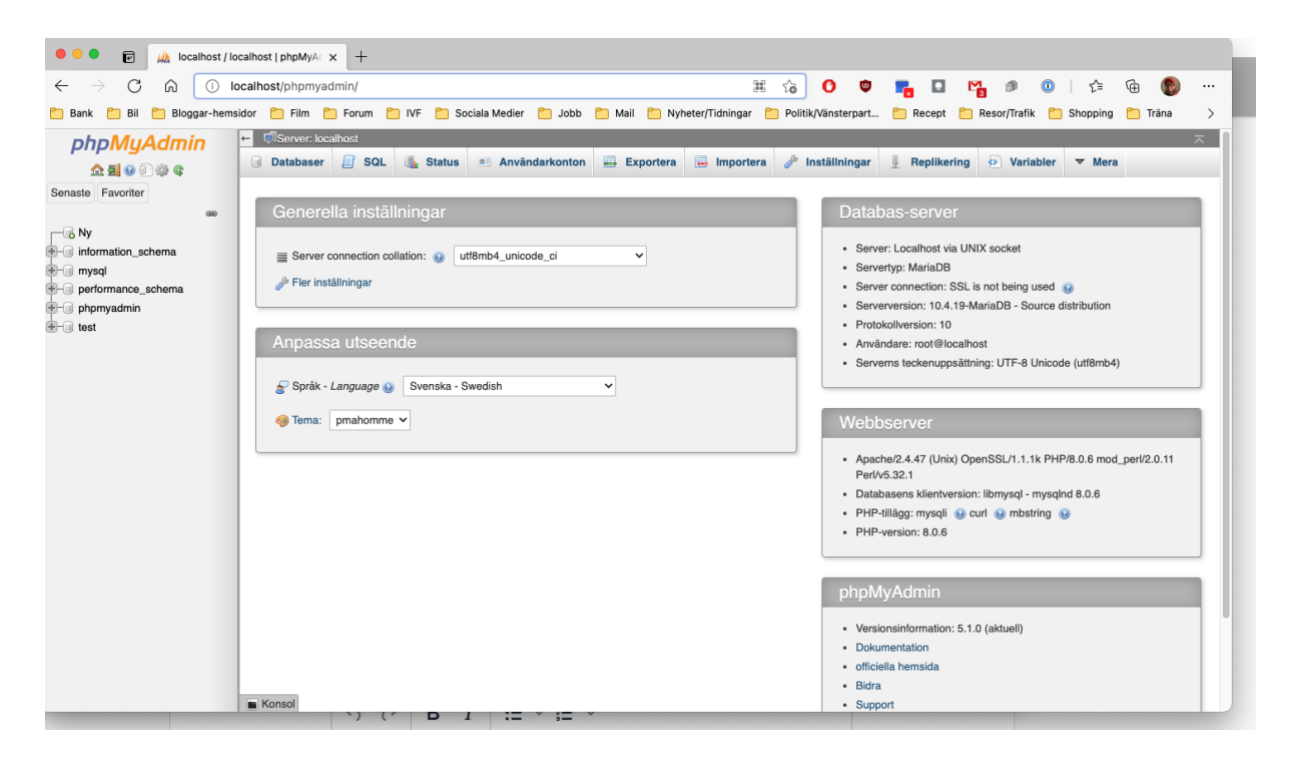